## Чистка кэша платформы 1С

Для очистки кэша платформы 1С выполните следующие действия:

- 1. Закройте программу 1С.
- 2. Перейдите в меню Пуск Выполнить (WIN+R).
- 3. Введите в строке команду %аррdata%.
- 4. В открывшейся папке перейдите в папку 1С 1сv8.

5. В данном каталоге обычно находится множество папок. Все папки, формат имени которых аналогичен формату имени папок, выделенных на скриншоте - это и есть кэш:

|   | 00000000-0000-0000-00000000000000000000 | 06.02.2017 16:53 | Папка с файлами |      |
|---|-----------------------------------------|------------------|-----------------|------|
|   | 2e2de630-f765-4aa7-a1b9-063b0832c7d5    | 10.10.2017 15:15 | Папка с файлами |      |
|   | 3b38f718-85d5-45ca-9e0c-eb1de2e85f60    | 02.11.2017 12:49 | Папка с файлами |      |
|   | 7aaa49a2-c718-44f8-a06e-92d939095a5a    | 17.08.2017 17:34 | Папка с файлами |      |
|   | 9c32b5f3-e909-47fc-bc4f-5a5f9839d9cf    | 21.09.2017 14:36 | Папка с файлами |      |
|   | 12ce18ab-307c-4920-96e5-a5a2825ce601    | 26.10.2017 10:17 | Папка с файлами |      |
|   | 22ec82f4-007d-4b08-99e5-13454f25709c    | 05.10.2017 11:56 | Папка с файлами |      |
|   | 9163a994-650b-4fa4-b670-f8574d70997c    | 01.09.2017 9:13  | Папка с файлами |      |
|   | 36630c4f-6eb6-4027-ad27-f415df32a97b    | 11.07.2017 15:21 | Папка с файлами |      |
|   | a3f673eb-f9a1-4127-a6c4-6361b16445b0    | 12.10.2017 14:27 | Папка с файлами |      |
|   | a64a53e2-eb2d-4fd8-8dc4-ad39b77ca11c    | 15.08.2017 15:35 | Папка с файлами |      |
|   | a920b85e-bae0-4f7f-a271-1a97dac763a0    | 26.10.2017 10:03 | Папка с файлами |      |
|   | b6777ca2-fd29-47b1-99e7-0db9c036855a    | 13.09.2017 8:54  | Папка с файлами |      |
|   | d5ac54f7-dbd4-4ff3-b2f9-5764c1a04288    | 26.09.2017 17:00 | Папка с файлами |      |
|   | d5b3e946-e471-40a5-89a4-b3bf77666ea9    | 03.11.2017 10:56 | Папка с файлами |      |
|   | da6805fc-6318-434d-9295-ae7907470377    | 13.11.2017 10:56 | Папка с файлами |      |
|   | dbcc89d8-a5bb-421a-9af7-cfa2c5472e45    | 12.10.2017 11:45 | Папка с файлами |      |
|   | ExtCompT                                | 12.10.2017 11:57 | Папка с файлами |      |
|   | f577e432-052e-49e2-b1da-51d0dcda32cd    | 13.09.2017 8:52  | Папка с файлами |      |
|   | f1431737-9644-4350-b292-0face076bad3    | 10.11.2017 16:09 | Папка с файлами |      |
|   | tmplts                                  | 15.11.2017 10:47 | Папка с файлами |      |
| 2 | 1cv8.pfl                                | 10.11.2017 16:09 | Профиль пользо  | 2 КБ |
| 2 | 1cv8c.pfl                               | 10.11.2017 16:06 | Профиль пользо  | 2 КБ |
| 2 | 1cv8cmn.pfl                             | 08.11.2017 9:31  | Профиль пользо  | 9 KE |
| 2 | 1cv8strt.pfl                            | 15.11.2017 12:15 | Профиль пользо  | 2 КБ |
| 2 | chdbfl.pfl                              | 18.10.2016 17:22 | Профиль пользо  | 1 КБ |

6. Выделите все папки с кэшем и переместите их в корзину, но не очищайте её.

7. Перейдите в меню Пуск Выполнить (Win+R) и введите в строке вторую команду %localappdata%. В этом каталоге также перейдите в папку 1С 1сv8, выберите все папки с аналогичными именами и поместите в корзину.

8. После произведенных действий запустите 1С. Если база запустилась и всё работает корректно, значит кэш платформы очищен правильно и корзину можно очистить.